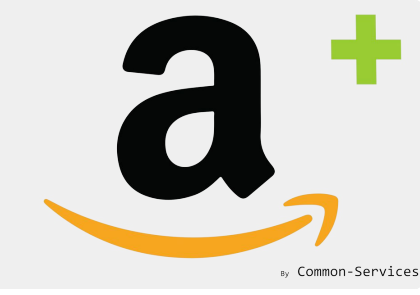

# Tutorial

# How to send metafields to Amazon

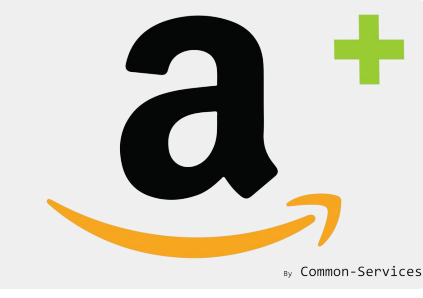

# First, use a product bulk editor

# In this tutorial we will use <u>Sheets for Shopify</u>

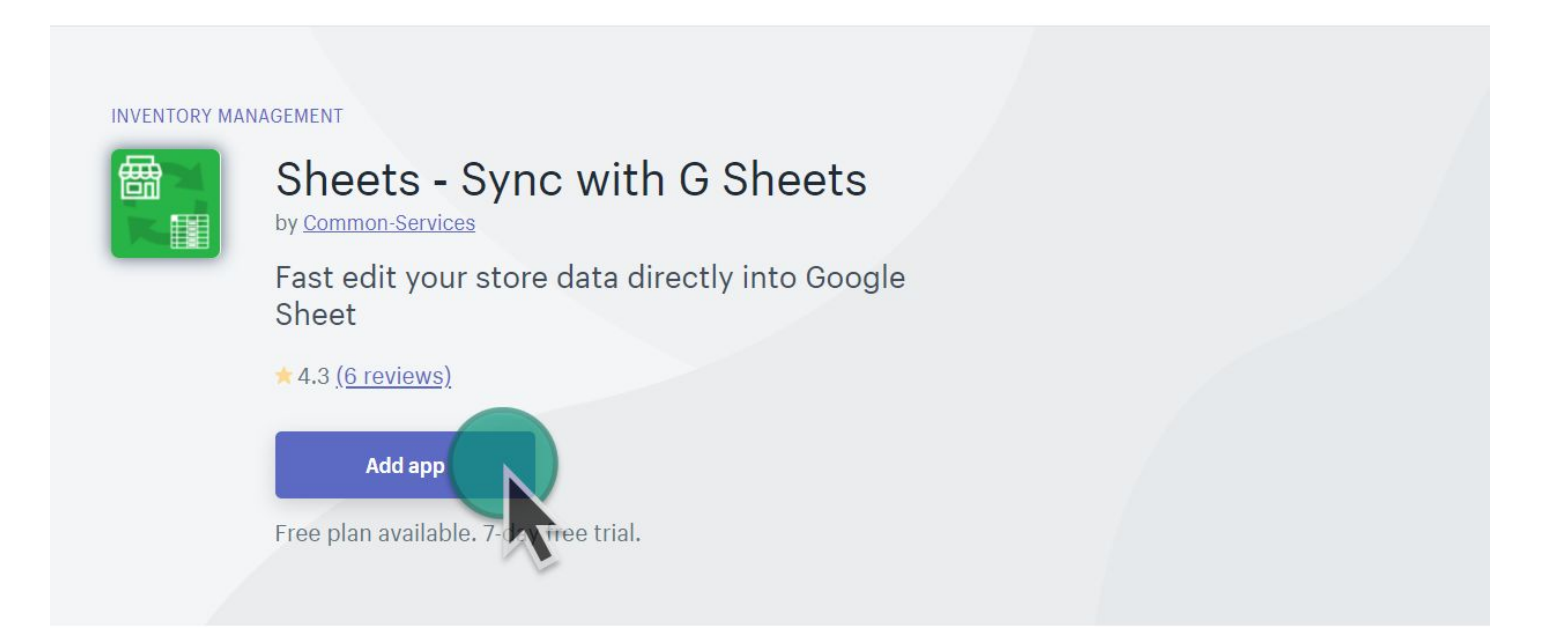

Please note that there are many apps allowing to edit metafields in bulk mode.

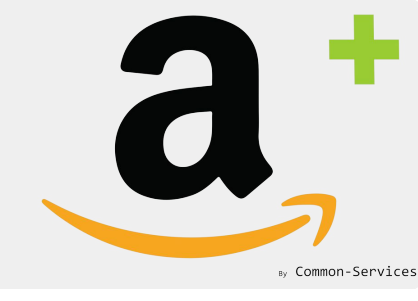

# Major key points

- Unconditionally, you will have to create a model
  Please refer to a product creation tutorial in the App > Help > Tutorial
- Field has to come from a metafield

The structure of metafield is; <namespace>::<name>, ie: amazon::title

Your metafields are not imported automatically
 You have to import your metafields from Action > Operations

|   | A             | В                                                         |
|---|---------------|-----------------------------------------------------------|
| 1 | Product ID    | Product Title                                             |
| 2 | 4458538336389 | Apple AirPods with Charging Case (Latest Model)           |
| 3 | 4458578280581 | Apple iPhone 8, 64GB, Gold - Fully Unlocked (Renewed)     |
| 4 | 4458562879621 | Bose QuietComfort 35 II Wireless Bluetooth Headphones, No |
| 5 | 4458656661637 | GoPro Hero 8 Action Camera with Two Batteries, Two Sandis |
| 6 | 4458610425989 | Huawei P30 Pro 128GB+8GB RAM (VOG-L29) 40MP LTE F         |

| 1                 | Р                                             | Q                                                   |          |
|-------------------|-----------------------------------------------|-----------------------------------------------------|----------|
|                   | amazon::title_en                              | amazon::image_url                                   |          |
| <sup>#</sup> Appl | e AirPods with Charging Case (Latest Model)   | https://cdn.shopify.com/s/files/1/0297/7094/0549/pr | <u>(</u> |
| Appl              | e iPhone 8, 64GB, Gold - Fully Unlocked (Rene | https://cdn.shopify.com/s/files/1/0297/7094/0549/pr | <u>.</u> |
| Bose              | e QuietComfort 35 II Wireless Bluetooth Headp | https://cdn.shopify.com/s/files/1/0297/7094/0549/pr | 2        |
| : GoP             | ro Hero 8 Action Camera with Two Batteries, T | https://cdn.shopify.com/s/files/1/0297/7094/0549/pr | 2        |
| Hua               | wei P30 Pro 128GB+8GB RAM (VOG-L29) 40N       | https://cdn.shopify.com/s/files/1/0297/7094/0549/pr |          |

Sample metafields in Sheets App

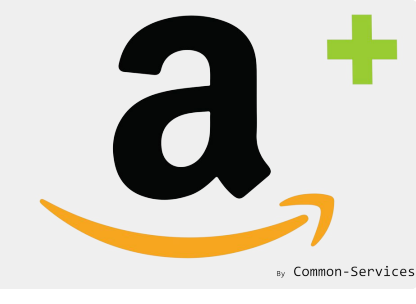

#### Update your products and metafields

The App imports your products every 4 hours, to do not wait, do it manually, you also have to import your metafields ;

| oard    | Connect                      | Workflow                                | Rules                               | Models                      | Actions  | Reports | Roadmap | ••• | <b>Q</b> amazon-plus-prod | Amazon Europ |
|---------|------------------------------|-----------------------------------------|-------------------------------------|-----------------------------|----------|---------|---------|-----|---------------------------|--------------|
| Catalog | Orders                       | Operations                              | Scheduler                           | Feeds                       | Failures |         |         |     |                           | ?            |
| ()      | Manual op                    | erations                                |                                     |                             |          |         |         |     |                           |              |
|         | All operation<br>However, he | s are triggered a<br>re, in case of nee | utomatically by<br>d, you can for o | v the schedule<br>one task. | r.       |         |         |     |                           |              |
| 0       | peration you                 | ı need immed                            | iately                              |                             |          |         |         |     |                           |              |
|         | SHOPIFY                      |                                         |                                     |                             |          |         |         |     |                           |              |
|         | Full invento                 | ory import from                         | m Shopify                           |                             |          |         |         |     |                           | > Execute    |
|         | Update inv                   | entory from S                           | hopify                              |                             |          |         |         |     |                           | > Execute    |
|         | Full metafie                 | elds import fro                         | om Shopify                          |                             |          |         |         |     |                           | > Execute    |
|         |                              | oify orders up                          | date                                |                             |          |         |         |     |                           | > Execute    |
|         | Check Sho                    |                                         |                                     |                             |          |         |         |     |                           |              |
|         | Check Shop                   |                                         |                                     |                             |          |         |         |     |                           |              |

# Update the Model

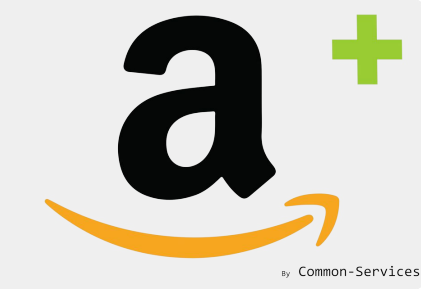

If you don't know how to create a model, in the App, please refer to Help Center > Tutorials

In model, you will add attributes in that way;

| Attributes 🛈                                                  |                        | Add                |
|---------------------------------------------------------------|------------------------|--------------------|
| Title<br><sub>Valu</sub> Title (Title)                        |                        | × dit              |
| Dese Edit attribute<br>Valu<br>Existing value<br>Alte<br>Valu | {{amazon::title_en}}   | dit<br>¢<br>dit    |
| <b>Alte</b><br>Valu                                           |                        | dit<br>Cancel Save |
| Alternate Image3 (alternat<br>Value {{amazon::ima             | e_image3)<br>ge_url3}} | Remove Edit        |
| Material (Material)                                           |                        | Romova             |

Format is: {{namespace::field}}, you will enter it in default value

And repeat the operation for all fields you need.

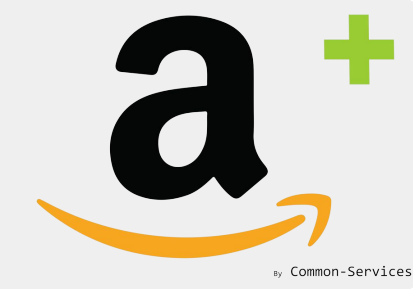

### Then your model will look like this:

| Matching grou | ups Models Overrides Mappings                                                                                                    | (?)                                                                                                    |
|---------------|----------------------------------------------------------------------------------------------------|----------------------------------------------------------------------------------------------------|
| Edit a mode   | el                                                                                                    |                                                                                                    |
| Mode          | hand and a second a second a second a second a second as a second as | a south and the second section of the second second s |
| Attribute     | es (i)                                                                                                    | Add                                                                                                    |
| Title (T      | ïtle)                                                                                                    | Remove                                                                                                    |
| Value         | {{amazon::title_en}}                                                                                                    |                                                                                                    |
| Descrip       | otion (Description)                                                                                                    | Remove                                                                                                    |
| Value         | {{amazon::description_en}}                                                                                                    |                                                                                                    |
| Alterna       | ate Image1 (alternate_image1)                                                                                                    | Remove                                                                                                    |
| Value         | {{amazon::image_url}}                                                                                                    |                                                                                                    |
| Alterna       | ate Image2 (alternate_image2)                                                                                                    | Remove                                                                                                    |
| Value         | {{amazon::image_url2}}                                                                                                    |                                                                                                    |
| Alterna       | ate Image3 (alternate_image3)                                                                                                    | Remove                                                                                                    |
| Value         | {{amazon::image_url3}}                                                                                                    |                                                                                                    |
| Materi        | al (Material)                                                                                                    | Remove                                                                                                    |
| Value         | Wood                                                                                                    |                                                                                                    |
|               |                                                                                                    |                                                                                                    |

# Send your products to Amazon

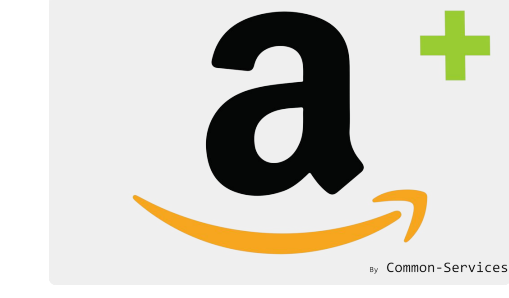

You will select the matching group (thus the model), which will contain a selection of products that you want to send to Amazon ;

| Amazon megrat             | lion Plus                                        |                      |                                                                                                |            |                    |                                  | by Common    |
|---------------------------|--------------------------------------------------|----------------------|------------------------------------------------------------------------------------------------|------------|--------------------|----------------------------------|--------------|
| poard Conne               | ct Workflow Ri                                   | ules Models          | Actions Reports •••                                                                            | • amaz     | on-plus-prod       | • •                              | Amazon Euro  |
| Catalog<br>Export         | Orders Operations                                | Scheduler Feed       | s Failures                                                                                     |            |                    |                                  | 0            |
| Match<br>Lookup<br>Search | Send prices                                      | ✓ Send quanti        | ities 🗹 Send images ✔                                                                          | Send metad | ata (title, descri | iption, category<br>Export selec | etc.)        |
| Upload                    | Matching Group                                   | Ionitors             | \$                                                                                             |            |                    |                                  |              |
|                           | Filter 👻 🔍                                       | Search items         |                                                                                                |            |                    | S                                | Search       |
|                           | Products Total: 1                                | Showing: 1 Selected: | 1                                                                                              |            |                    |                                  |              |
|                           | SKU                                              | Barcode Asin         | Title                                                                                          | Qty        | Price              | Existing                         | $\checkmark$ |
|                           | vhnvhn-<br>asus-<br>mx27uq-<br>27-inch-<br>16f-9 |                      | VHNVHN ASUS MX27UQ 27<br>inch 16: 9 Widescreen AH-IPS<br>Panel 3840x2160 4K UHD LED<br>Monitor | 1          | €1500              | Yes                              |              |
|                           | / Can be created                                 |                      |                                                                                                |            |                    |                                  |              |

# Check the export

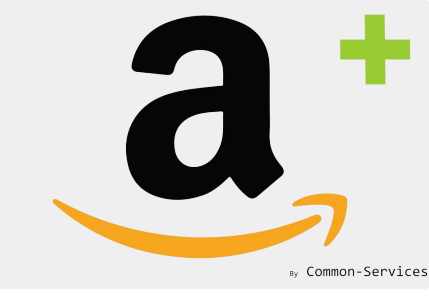

#### In scheduler, you will see if the export has been well sent ;

| alog         | Orders                      | Operations                         | Scheduler           | Feeds                   | Failures     |               |                    |                  |                |         |
|--------------|-----------------------------|------------------------------------|---------------------|-------------------------|--------------|---------------|--------------------|------------------|----------------|---------|
| Q S          | Search items                |                                    |                     |                         |              |               |                    |                  |                | Search  |
| $\checkmark$ | Select ‡                    | Select ‡                           | Select ‡            | Title                   |              |               |                    |                  | Ø              | Refresh |
| 1            | Amazon                      | Dashboard                          | Update              | Update dash             | board        |               | Tue, Ap<br>10:50 P | or 21, 2020<br>M | 2 minutes ago  | View    |
| 1            | Amazon                      | Orders                             | Shipped             | Send trackin            | g number ev  | very 1 hour   | Tue, Ap<br>10:51 P | or 21, 2020<br>M | 1 minute ago   | View    |
| 1            | Amazon                      | Feeds                              | Check               | Check feed s<br>minutes | ubmission r  | esult every 5 | Tue, Ap<br>10:50 P | or 21, 2020<br>M | 2 minutes ago  | View    |
| 1            | Amazon                      | Offers                             | Update              | Send offers t           | o Amazon     |               | Tue, Ap<br>10:52 P | or 21, 2020<br>M | 50 seconds ago | Close   |
| s            | Summary                     |                                    |                     |                         |              |               |                    |                  |                |         |
| Т            | itle Upo                    | date offers on A                   | Amazon              |                         | Success      | 1             |                    | Start            | 2020-04-21 1   | 0:52:04 |
| N            | Aessage Off                 | ers updated su                     | ccessfully          |                         | Warning      | 0             |                    | Stop             | 2020-04-21 1   | 0:52:15 |
| В            | atch Id 3d8                 | 31ddc87c2304a                      | 31aaead78e1         | 48fdb9 💮                | Error        | 0             |                    | Ô                | 11.73"         |         |
|              | Messages                    |                                    |                     | 1                       | $\checkmark$ | P             |                    | Start            | Stop           | ٢       |
|              | Update offer                | s for Amazon.co                    | p.uk                |                         | 0            | 0             | 0                  | 10:52:04         | 10:52:11       | -4.21"  |
|              | Product upda<br>18118801837 | ated, feed subm<br>74, 1 items upd | nission id:<br>ated |                         | 1            | 0             | 0                  | 10:52:04         | 10:52:15       | 4.21"   |
|              |                             |                                    |                     |                         |              |               |                    |                  |                |         |

# Check the result

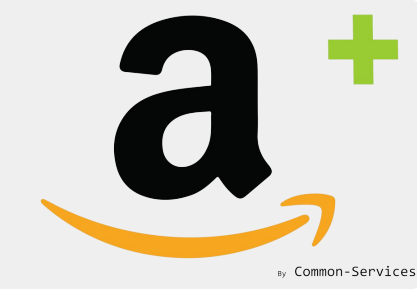

In Feeds, you will see if the feed has been well accepted by Amazon ;

|             | Filter | - Q Search ite | ems       |                    |   |   |                                        |                      |      | Search  |
|-------------|--------|----------------|-----------|--------------------|---|---|----------------------------------------|----------------------|------|---------|
| ffer Errors |        | Submission ID  | Status    | Туре               |   | P | Ø                                      | -                    | 0    | Refresh |
|             |        | 181195018374   | Submitted | Products<br>Images |   |   | Tue,<br>Apr 21,<br>2020<br>10:57<br>PM | N/A                  | 2    |         |
|             |        | 181190018374   | Submitted | Inventory          |   |   | Tue,<br>Apr 21,<br>2020<br>10:53<br>PM | N/A                  | 2    |         |
|             |        | 181191018374   | Submitted | Prices             |   |   | Tue,<br>Apr 21,<br>2020<br>10:53<br>PM | N/A                  | -    |         |
|             |        | 181188018374   | Done      | Products           | 1 |   | Tue,<br>Apr 21,<br>2020<br>10:52<br>PM | 7<br>minutes<br>ago  | 89"  |         |
|             |        | 181172018374   | Done      | Products<br>Images | 9 |   | Tue,<br>Apr 21,<br>2020<br>10:26       | 28<br>minutes<br>ago | 380" |         |

Once the feed has been successfully sent, after a while, the changes should reflect on Amazon.